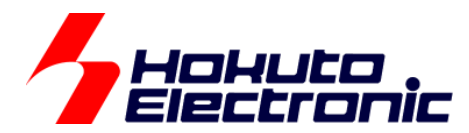

# P4000 取扱説明書

-本書を必ずよく読み、ご理解された上でご利用下さい-

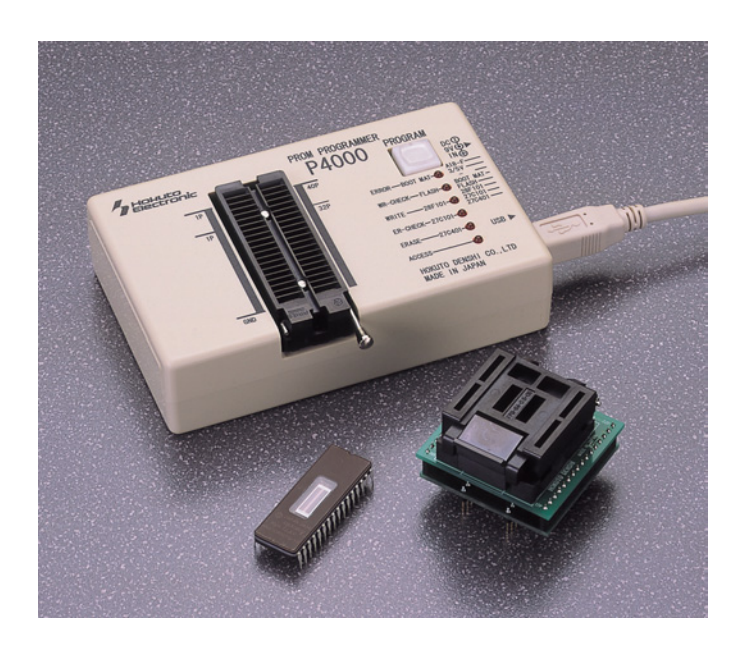

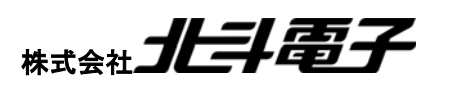

REV.3.0.0.0

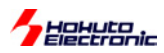

| - 目 次 - |  |
|---------|--|
|---------|--|

| ■ 注意事項                             | 2  |
|------------------------------------|----|
| ■ 安全上のご注意                          | 3  |
| ■ 概 要                              | 5  |
| ◆ 特徴                               |    |
| ◆ 仕様                               | 5  |
| ◆ 製品内容                             | 5  |
| ■ はじめに                             | 6  |
| 1-1 各部名称と説明                        | 6  |
| 1-2 本体LEDの点灯について                   | 7  |
| ◆オフライン時の LED                       | 7  |
| ◆オンライン時の LED                       | 7  |
| 1-3 付属 CD の内容                      | 8  |
| 1-4コントロールソフトのインストール                | 9  |
| ■ 表示画面と説明                          | 10 |
| ■ 実際に使ってみる                         | 13 |
| 1. 全体の接続                           | 13 |
| 2. インストール                          | 13 |
| 3. P4000動作                         | 13 |
| 3-1. オンライン動作                       | 13 |
| 3-1-1. オンライン消去(ERASE)              | 14 |
| 3-1-2. オンライン消去確認(ERASE CHK)        |    |
| 3-1-3. オンライン書き込み(WRITE)            |    |
| 3-1-4. オンライン読み込み(READ)             |    |
| 3-1-5. オンライン書き込み確認(VERIFY)         |    |
| 3-1-6. 内蔵EPROM消去(EEPROM ERASE)     |    |
| 3-1-7. 内蔵EPROM書き込み(EEPROM WRITE)   |    |
| 3-1-8. 内蔵EPROM読み込み(EEPROM READ)    |    |
| 3-1-9. その他の機能(CHKSUM)              |    |
| 3-2.オフライン動作                        |    |
| 3-2-1 PROM401F用のアダプタをお使いの場合        |    |
| 3-2-1 PROM401F用のアダブタをお使いの場合        |    |
| 3-2-2 PROM401F用のアダフタをP4000用に加工する場合 |    |
| 3-2-2 PROM401F用のアタフタをP4000用に加工する場合 |    |
| 3-2-3 PROM401F用28ビンのアタフタをご利用する場合   | 22 |
| ■ RM シリーズソケットアダプタについて              | 23 |

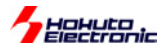

#### ■ 注意事項

#### 本書を必ずよく読み、ご理解された上でご利用下さい

## 【ご利用にあたって】

- 1. P4000 をご利用になる前には必ず取扱説明書をよく読んで下さい。また、本書は必ず保管し、使用 上不明な点がある場合は再読し、よく理解して使用して下さい。
- 2. 本書は株式会社北斗電子製 P4000 本体の使用方法及び付属ソフトについて説明するものであり、 ユーザシステムは対象ではありません。
- 3. P4000 はルネサス エレクトロニクス製 FlashROM 内蔵マイコンヘプログラムを書込、読込、編集を行う為のプログラムライタです。この目的以外でのご利用は堅くお断りします。
- 4. P4000 のデザイン・機能・仕様は性能や安全性の向上を目的に予告なく変更することがあります。 本書の図は実物と異なる場合もあります。
- 5. 本書及び製品は著作権及び工業所有権によって保護されており、全ての権利は弊社に帰属します。 本書の無断複写・複製・転載はできません。

## 【限定保証】

- 1. 弊社は本製品が頒布されているご利用条件に従って製造されたもので、本書に記載された動作を 保証致します。
- 2. 本製品の保証期間は購入戴いた日から1年間です。

## 【保証規定】

保証期間内でも次のような場合は保証対象外となり有料修理となります

- 1. 火災・地震・第三者による行為その他の事故により本製品に不具合が生じた場合
- 2. お客様の故意・過失・誤用・異常な条件でのご利用で本製品に不具合が生じた場合
- 3. 本製品及び付属品のご利用方法に起因した損害が発生した場合
- 4. お客様によって本製品及び付属品へ改造・修理がなされた場合

## 【免責事項】

弊社は特定の目的・用途に関する保証や特許権侵害に対する保証等、本保証条件以外のものは明 示・黙示に拘わらず一切の保証は致し兼ねます。また、直接的・間接的損害金もしくは欠陥製品や製品 の使用方法に起因する損失金・費用には一切責任を負いません。損害の発生についてあらかじめ知ら されていた場合でも保証は致し兼ねます。ただし、明示的に保証責任または担保責任を負う場合でも、 その理由のいかんを問わず、累積的な損害賠償責任は、弊社が受領した対価を上限とします。 本製品は「現状」で販売されているものであり、使用に際してはお客様がその結果に一切の責任を負う ものとします。弊社は使用または使用不能から生ずる損害に関して一切責任を負いません。 保証は最初の購入者であるお客様ご本人にのみ適用され、お客様が転売された第三者には適用され ません。よって転売による第三者またはその為になすお客様からのいかなる請求についても責任を負 いません。

本製品を使った二次製品の保証は致し兼ねます。

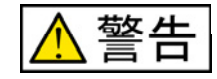

以下の警告に反する操作をされた場合、P4000本体及びユーザーシステムの破壊・発煙・発火の危険があります。 マイコン内蔵プログラムを破壊する場合もあります。

1. P4000ソケット上のROM抜き差しは本書、LEDの点灯状況を確認して行って下さい。

2. P4000は必ず付属のACアダプタにてご利用下さい。尚、付属のACアダプタは国内仕様となっております。

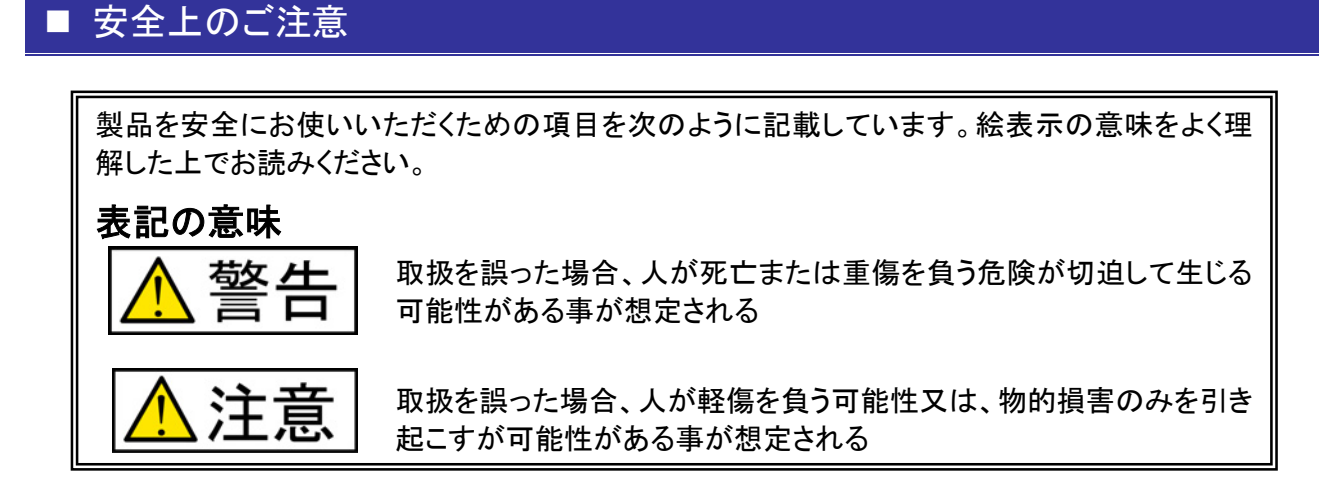

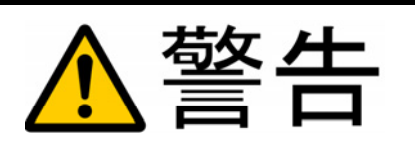

以下の警告に反する操作をされた場合、本製品及びユーザシステムの破壊・ 発煙・発火 の危険があります。マイコン内蔵プログラムを破壊する場合もあります。

- 1. 本製品及びユーザシステムに電源が入ったままケーブルの抜き差しを行わないで下さい。
- 2. 本製品及びユーザシステムに電源が入ったままで、ユーザシステム上に実装されたマイコンまた は IC等の抜き差しを行わないで下さい。
- 3. 本製品及びユーザシステムは規定の電圧範囲でご利用下さい。

Hahuta

4. 本製品及びユーザシステムは、コネクタのピン番号及びユーザシステム上の マイコンとの接続 を確認の上正しく扱って下さい。

煙が出たり、変な臭いや音がしたら、すぐに使用を中止してください。

電源がある場合は電源を切って、コンセントから電源プラグを抜いてください。そのままご使用すると火 災や感電の原因になります。

#### 本製品にACアダプタが添付されている場合は、以下のことにご注意ください。

- 1. 電源コードを加工したり、無理に曲げたり、ねじったり、引っ張ったりしないでください。
- 2. 電源コードをACコンセントから抜く時は、必ずプラグ部分を持って抜いてください。コードを引っ張 ると、断線または短絡して、火災及び感電の原因となることがあります。
- 3. 電源コードのプラグは、濡れた手でACコンセントに接続したり、抜いたりしないで下さい。感電の 原因になります。

## 3 株式会社 **北非電子** P4000 取扱説明書

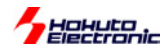

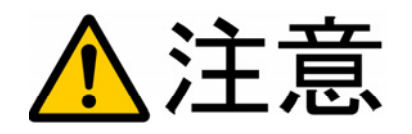

以下のことをされると故障の原因となる場合があります。

- 1. 静電気が流れ、部品が破壊される恐れがありますので、ボード製品のコネクタ部分や部品面には 直接手を触れないで下さい。
- 次の様な場所での使用、保管をしないで下さい。
   ホコリが多い場所、長時間直射日光があたる場所、不安定な場所、衝撃や振動が加わる場所、落下の可能性がある場所、水分や湿気の多い場所、磁気を発するものの近く。
- 3. 落としたり、衝撃を与えたり、重いものを乗せないで下さい。
- 4. 製品の上に水などの液体や、クリップなどの金属を置かないで下さい。
- 5. 製品の傍で飲食や喫煙をしないで下さい。

ボード製品では、裏面にハンダ付けの跡があり、尖っている場合があります。 取り付け、取り外しの際は製品の両端を持って下さい。裏面のハンダ付け跡で、誤って手など怪 我をする場合があります。

CDメディア、フロッピーディスク付属の製品では、故障に備えてバックアップ(複製)をお取り下 さい。

製品をご使用中にデータなどが消失した場合、データなどの保証は一切致しかねます。

アクセスランプがある製品では、アクセスランプが点灯中に電源を切ったり、パソコンをリセット をしないで下さい。

製品の故障の原因となったり、データが消失する恐れがあります。

本製品は、医療、航空宇宙、原子力、輸送などの人命に関わる機器やシステム及び高度な信 頼性を必要とする設備や機器などに用いられる事を目的として、設計及び製造されておりま せん。

医療、航空宇宙、原子力、輸送などの設備や機器、システムなどに本製品を使用され、本製品の 故障により、人身や火災事故、社会的な損害などが生じても、弊社では責任を負いかねます。お 客様ご自身にて対策を期されるようご注意下さい。

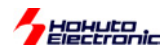

## ■ 概 要

#### ◆ 特徴

「**P4000**」は対ホストPCとの通信にUSB I/Fを使い、又、ホストを必要としないオフライン書き込みも可能なROMライタです。

コントロールソフトはWindows98/2000/XP日本語環境にてご利用頂け、MOT ファイルの読込・書 込・編集が行えます。

## ◆ 仕様

| PC動作環境      | OS…Windows98/2000/XP日本語版                               |
|-------------|--------------------------------------------------------|
| PCインターフェイス  | USB ポート                                                |
| データバッファ用メモリ | J                                                      |
|             | フラッシュメモリ 32M(4M×8)bit                                  |
| ターゲット       | EPROM(27C101・27C4001)または互換OTP                          |
|             | フラッシュメモリ28F101                                         |
|             | ルネサス エレクトロニクス製マイコン内蔵フラッシュメモリ<br>(別売 北斗電子製ソケットアダプタにて対応) |
|             |                                                        |
|             | 3 2 3. 3 2 4. 5 2 5 2 0 0                              |
| VPP電上       | 12V / 12.5V                                            |
| 操作可能ファイル    | モトローラSフォーマット( * .MOT)                                  |
| 本体電源        | AC100V アダプタ(付属)                                        |
| 本体ケース寸法     | 89×134×36mm                                            |
| 重量          | 210g                                                   |

## <u>別売ソケットアダプタ</u>

- ・ 北斗電子製P4000用のソケットアダプタのライタ側は、40ピンです。
- ・ 既に販売している、北斗電子製ソケットアダプタの内ROM容量が256KB以下のものは、 そのまま使用可能、512KB用は、加工により使用可能。(加工方法は本説明書内に有り)

<付属のAC電源アダプタについて>

○附属品以外のACアダプタは本体・マイコンを破

損する場合がありますので、使わないで下さい

○消耗品として別売品があります

国内仕様です

対応しているマイコンの種類は、北斗電子ホームページでご覧下さい。

URL:http://www.hokutodenshi.co.jp

## ◆ 製品内容

P4000本体 .....1台 AC100V 電源アダプタ(DC9V)1 個 ※3A-111WU09 又は同等品

付属CD.....1枚

※取扱説明書は PDF ファイルにて CD 内に収録されています

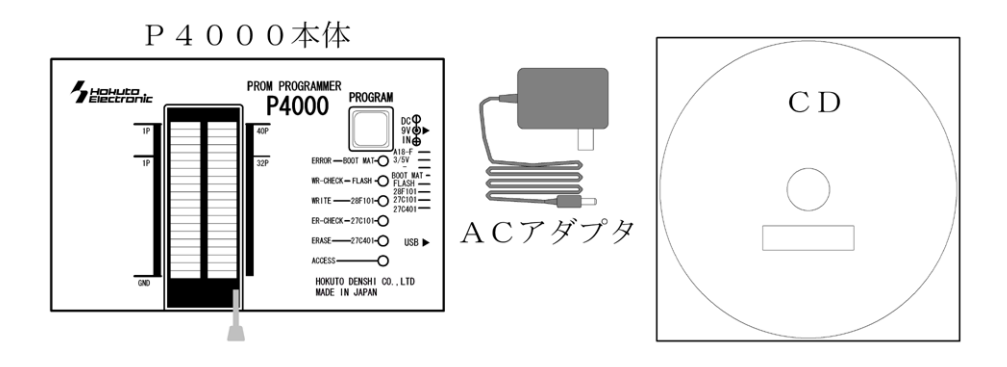

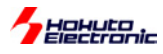

## ■ はじめに

1-1 各部名称と説明

本体

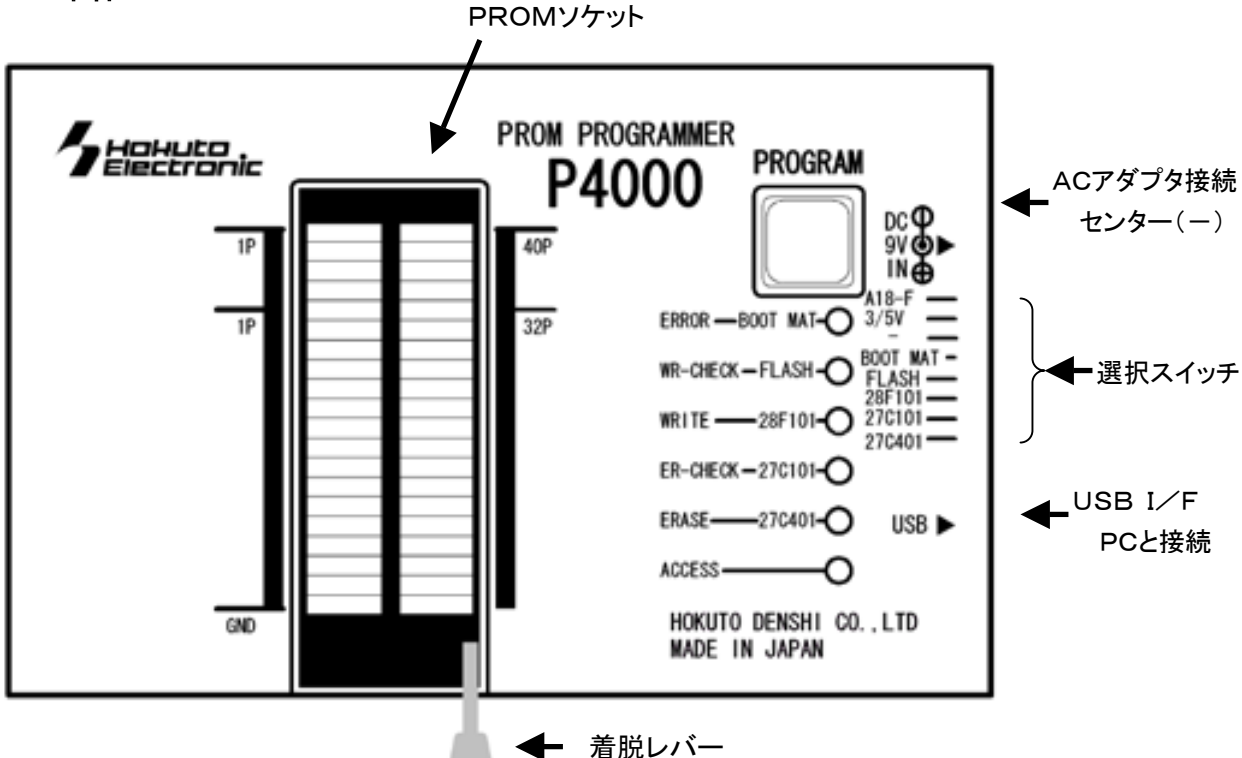

選択スイッチ

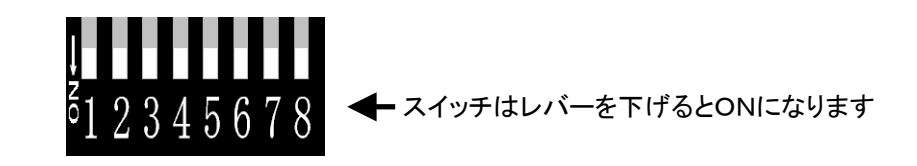

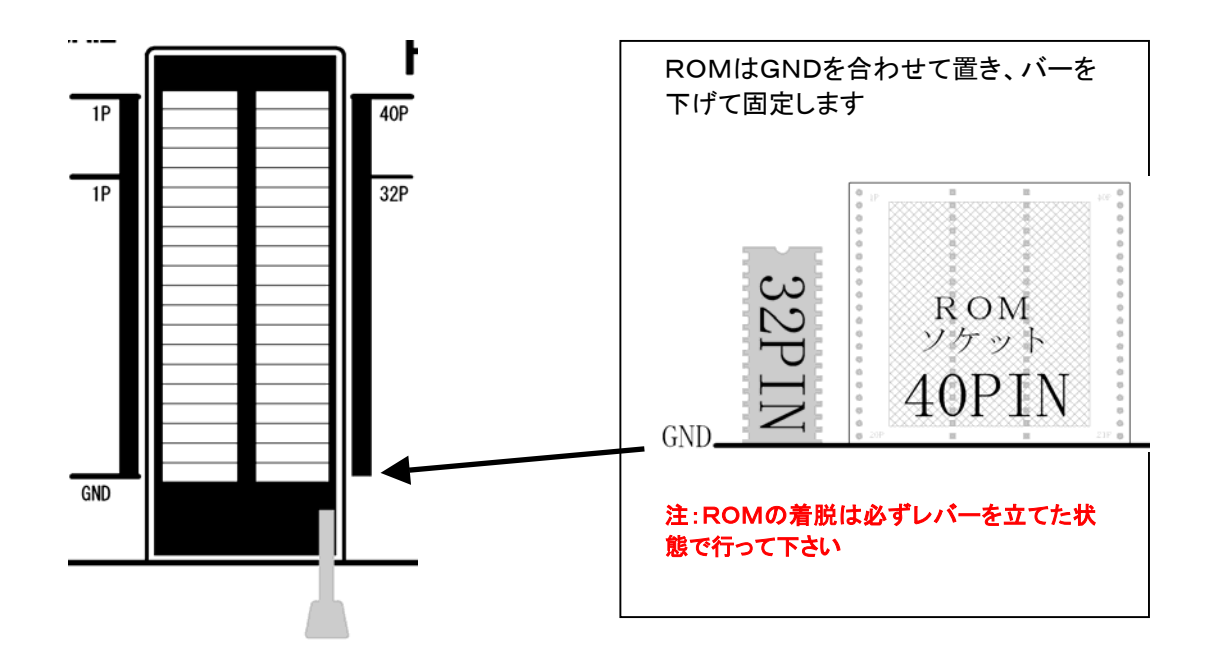

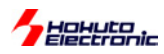

1-2本体LEDの点灯について

#### ◆オフライン時の LED

|                  | 待機時                              |                    |
|------------------|----------------------------------|--------------------|
| ボタン              | 状態                               |                    |
| (1)ACCESS        | PC が USB 接続認識していると点灯             |                    |
| ②ERASE/27C401    | SW で 27C401 を選択された時点灯            |                    |
| ③ER-CHECK/27C101 | SW で 27C101 を選択された時点灯            | DDOCDAN            |
| ④WRITE/28F101    | SW で 28F101 を選択された時点灯            |                    |
| 5WR-CHECK/FLASH  | SW でマイコン内蔵 Flash を選択された時点灯       |                    |
| 6 ERROR/BOOT     | SW でマイコン内蔵 BOOT MAT を選択された時点灯    |                    |
| (7)PROGRAM       | ROMへのアクセスや書き込み時点灯                |                    |
|                  |                                  | ERROR -BOOT MAT- 6 |
| 個外 本体積のSWで       | ROM 選択を 2 つ以上選択した場合は ROM LED 全点灯 |                    |
| となり選択のエラ         | 一表示。                             | WR-CHECK-FLASH-O   |
| <b>動</b> 4       | た時(PROGRAM によろ書き込み時)             | WRITE -28F101-04 ④ |
|                  |                                  | ER-CHECK-270101-C  |
| ボタン              | 状態                               |                    |
| 1)ACCESS         | PC が USB 接続認識していると点灯             | ERASE 27C401-0 (2) |
| ②ERASE/27C401    | PROGRAM を押し ERASE 実行中点灯          |                    |
| ③ER-CHECK/27C101 | PROGRAM を押し ERASE-CHECK 実行中点灯    |                    |
| ④WRITE/28F101    | PROGRAM を押し WRITE 実行中点灯          |                    |
| 5WR-CHECK/FLASH  | PROGRAM を押し WRITE -CHECK 実行中点灯   |                    |
| 6 ERROR/BOOT     | PROGRAM を押し ERROR 実行中点灯          |                    |
| ⑦PROGRAM         | ROM へのアクセスや書き込み時点灯               |                    |
| ◆オンライン時の LED     |                                  |                    |
|                  | 待機時                              |                    |

| ボタン                     | 状態                                 |                     |                |
|-------------------------|------------------------------------|---------------------|----------------|
| (1)ACCESS               | PC が USB 接続認識していると点灯               |                     |                |
|                         | (オンライン時は必ず点灯)                      | PROGRAM             |                |
| 2 ERASE/27C401          | SW で 27C401 を選択された時点灯              |                     |                |
| ③ER-CHECK/27C101        | SW で 27C101 を選択された時点灯              |                     | $\overline{7}$ |
| <b>④WRITE/28F101</b>    | SW で 28F101 を選択された時点灯              |                     |                |
| 5WR-CHECK/FLASH         | SW でマイコン内蔵 Flash を選択された時点灯         |                     | ഒ              |
| 6 ERROR/BOOT            | SW でマイコン内蔵 BOOT MAT を選択された時点灯      |                     | y              |
| ⑦PROGRAM                | ROM へのアクセスや書き込み時点灯                 | WR-CHECK - FLASH-O  | 5              |
|                         | (待機中は消灯)                           |                     | <b>a</b> )     |
| オンライン動作で                | は ACCESS と PROGRAM 以外の LED 操作を行いませ |                     | <u>.</u>       |
| <sup>019</sup> んのでオフライン | 動作で表示している状態を保持します。                 | ER-CHECK - 270101-0 | 3)             |
|                         | 動作時(PC による操作時)                     | ERASE-27C401-0      | 2)             |
| 18 6 5                  |                                    | ACCESS (            | D              |
| ホタン                     |                                    | •                   |                |
| (1)ACCESS               | PCかUSB 接続認識していると点灯                 |                     |                |
|                         | (オンフイン時は必す 点灯)                     |                     |                |
| (2)ERASE/2/C401         | SW C 2/C401を選択された時点灯               |                     |                |
| (3)ER-CHECK/2/C101      |                                    |                     |                |
| (4)WRITE/28F101         |                                    |                     |                |
| SWR-CHECK/FLASH         | SW じくイコン内蔵 Flash を選択された時点灯         |                     |                |
| 6ERROR/BOOT             | SWでマイコン内蔵 BOOI MAI を選択された時点灯       |                     |                |
| (/)PROGRAM              | ROM へのアクセスや書き込み時点灯                 |                     |                |

例外 がンライン動作では ACCESS と PROGRAM 以外の LED 操作を行いませんのでオフライン動作で表示している状態を保持します。

SW = スイッチ

7 株式会社 **上手電子 P4000** 取扱説明書

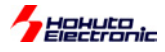

## 1-3 付属 CD の内容

付属 CD の内容については、下図をご参照下さい。

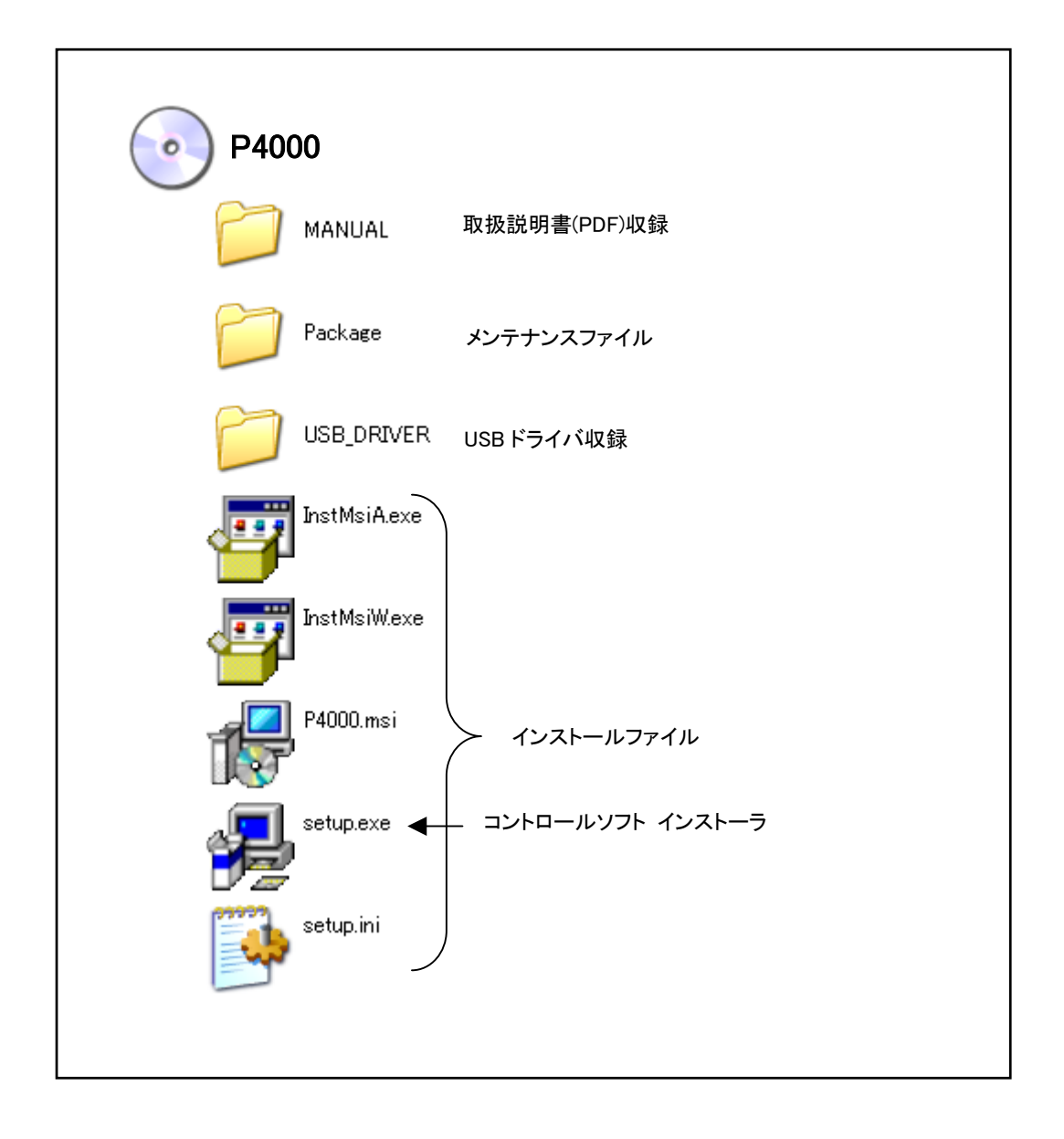

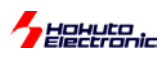

## 1-4 コントロールソフトのインストール

| インストール時に日<br>定した動作の為にに<br>ソフトへの影響につ<br>れない場合には本:                                                                                                    | (付の古い同名のファイルがあった<br>は、インストールディスク内のファイ<br>きましては十分ご留意頂きたく宜し<br>コントロールソフトの動作は保障され                                                                                                    | <b>上意</b><br>:場合には上書きの確認が表示されます。ソフトの安<br>ルを推奨致しますが、既にご利用のアプリケーション<br>くお願い申し上げます。上記ファイルへの上書きをさ<br>れません。                                                                                                    |
|----------------------------------------------------------------------------------------------------|----------------------------------------------------------------------------------------------------|----------------------------------------------------------------------------------------------------|
| ご利用のPC環境                                                                                                    | 記よって下記と異なる場合がございま                                                                                                    | す。詳細は Windows マニュアルをご参照下さい。                                                                                                    |
| <ol> <li>付属CDをCDドライブへ<br/>ドライブを選択、「setup<br/>起動します。</li> <li>MDAC インストールが表示され<br/>2 0000</li> </ol>                                                                                                    | ▶挿入しエクスプローラを起動してCD<br>.exe」インストーラをダブルクリックで<br>た場合は右記の操作が必要です                                                                                                    | MDAC インストールが必要な場合<br>下記のメッセージはシステム内に MDAC(Microsoft Data Access<br>Components)が無く、インストールが行えない場合に表示されます。<br>OK をクリック後、CD内「Mdac_typ.exe」のインストールをされた上                                                                                                    |
| ファイル(E) 編集(E) 表示(V) 移動                                                                                                    |                                                                                                    | で、再度①の setup.exe の起動を行って下さい。                                                                                                    |
| P4000 _ InstMsiAexe InstMsiWe:<br>個のオブジェクトを選択                                                                                                    | e Mdac_typexe<br>Setupexe<br>Setupexe<br>Setupini ↓<br>Setupini ↓<br>Setupini ↓                                                                                                    | This setup requires at least version 25 of the Microsoft Data Access Components<br>(MDAC) to be installed first. If the MDAC installer (mdac_typ.exe) is not provided<br>with this setup, you can find it on the Microsoft web site (www.microsoft.com)      |
| <ol> <li>   (2) 画面表示を確認し、順次  </li> </ol>                                                                                                    | を「次へ」をクリックします                                                                                                    | UK I                                                                                                    |
| 『長 P4000<br>P4000 セットアップ ウィ<br>インストーラは P4000 をコンピー<br>総統するためには「なへ」をか                                                                                                    | サードへようこそ<br>サードへようこそ<br>いっクしてイノストールするために必要な手順を示します。<br>リックしてください。                                                                                                    | <b><mdac インストール手順=""></mdac></b> step1   「Mdac_typ.exe」をダブルクリックで起動、仕様許諾契約書画面下部 「はい、使…」チェックボックスをチェックした後、次へをクリックします。   Microsoft Data Access Components 25 セットアップ <b>グロ時語契約書</b> 以下の使用時語契約書をお読みください。契約のすべてを読むには、PAGE DOWN キーを押してくたさい。インストールするには、この契約に同意してくたさい。 |
| 第5-09-ビュータフロク<br>第6-09-ビュータフロク<br>14-00 日<br>10-00 日<br>10-00 日<br>10-00 日<br>10-00 日<br>20-00 日<br>10-00 日<br>10-00 日 | いよ日本国著作権法たび国際条約により保護されてい<br>には一部を無所で保護したり、無許で保護税を施売すると著<br>まただい。<br>キャンセルの ころの (文字)<br>のフォルダを選択し、「次へ」をクリッ                                                                            | 使用許諾契約書<br>対象製品: Microsoft(*) Data Access Components 25日本語版<br>重要                                                                                                    |
| <u>₹</u> ₹₽4000<br>インストール フォル:                                                                                                    | ダの遺訳<br>「And And And And And And And And And And                                                                                                    | step2<br>画面に従いインストールが進み、再起動画面が表示されますので確<br>認後完了をクリック、再起動します。                                                                                                    |
| - ヘストーラスルTFのフォ<br>- のフォルダ・ヘストー<br>- ルダモン (* there<br>- フォルダモン (* there<br>- フォルメタロ (* there<br>- フォルトを変更する場合<br>「参照」をクリックし、希望の<br>ィレクトリを表示させて下さい                                                                                                    | はかって和2000年インストールはます。<br>にかりコミルシックスでなた、し歩のフォルダーインスト<br>シンプするかまたは「停柴」をクリックスでなた、、<br>「IdesWF4000×<br>サールできます心<br><u>サールスク切集 空気容量</u><br>4800MB 2000MB<br>1000<br>サーンセル心<br>良心の<br>(次へる) | Microsoft Data Access Components 2.5 ゼットアップ システムの再起動 Microsoft Data Access Components 2.5 が正常に動作するためにはコンピュータを 再起動する心要があります。 セットアップを自動的に再起動することも、手動で再起動することもできます。 除了「ボタンをクリックして続行してください。                                                                      |

④ 確認画面が表示されますので、「次へ」をクリックするとインストールが開始され、完了表示がされてインストールが完了しま す。「閉じる」を選択します。

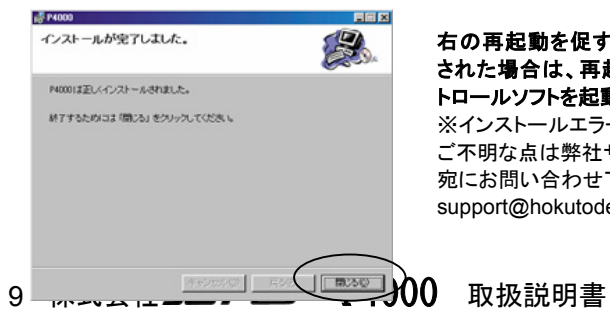

右の再起動を促す画面が表示 された場合は、再起動後にコン トロールソフトを起動して下さい ※インストールエラー等 ご不明な点は弊社サポート 宛にお問い合わせ下さい support@hokutodenshi.co.jp

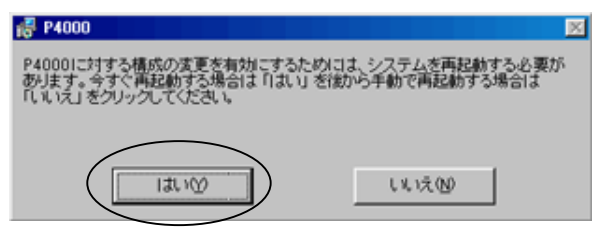

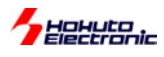

## ■ 表示画面と説明

ツールバークリック時の画面説明とステータスバー表示説明、ボタンクリック時の動作説明

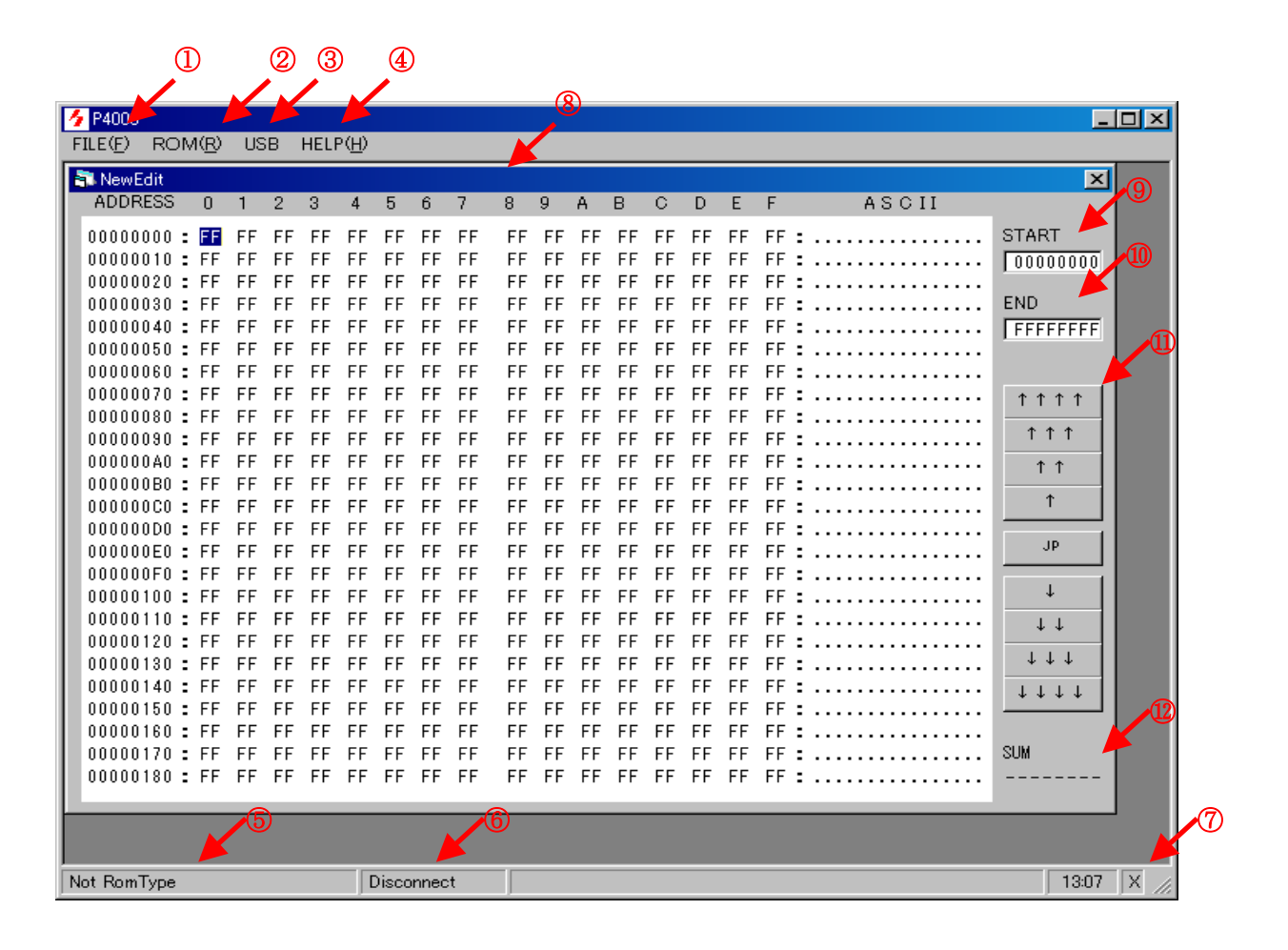

① FILE選択時の表示と機能説明

NEW FILE…⑧同様の初期エディタ表示 OPEN…ファイルを開きエディタ表示 CLOSE…現在の選択エディタを閉じる SAVE…選択エディタの上書保存 SAVE AS…選択エディタの保存 CHKSUM…SUMを計算し⑪に表示 EXIT…終了

| 👍 P4000          |                 |              |          |      |
|------------------|-----------------|--------------|----------|------|
| FILE( <u>F</u> ) | ROM             | ( <u>R</u> ) | USB      | HE   |
| NEW F            | ILE( <u>N</u> ) | Ctrl         | +N       |      |
| OPEN(            | <u>)</u> )      | Ctrl         | +0       | 3    |
| CLOSE            |                 | Ctrl         | +C       |      |
| SAVEQ            | <u>s</u> )      | Ctrl         | +S       | FF   |
| SAVE             | AS( <u>A</u> )  | Ctrl         | +A       | FF   |
| CHKSU            | JM              |              |          | FF   |
| EXIT(Q           | )               | Ctrl         | +Q       | FF   |
| 00000            | 040 :           | FF -         | <u> </u> | F FF |

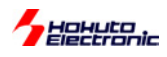

② ROM選択時の表示と機能説明

ROM TYPE…ロムタイプの選択

ロムタイプは5種類

- 27C401
- 27C101
- 28F101

F-ZTAT (FLASH)

BOOT MAT

READ…P4000 接続ロムから直接読込み WRITE…P4000 接続ロムへ直接書込み VERIFY…P4000 接続ロムと直接チェック ERASE…P4000 接続ロムの直接消去 ERASE CHK…P4000 接続ロムの直接消 去確認

EEPROM ERASE…P4000 消去 EEPROM WRITE…P4000 書込み EEPROM READ…P4000 読込み

③ USB選択時の表示と機能説明

Connect…P4000 との通信開始 実際に繋がると⑥に Connect 表示 繋がらないと NonConnect 表示 Disconnect…P4000 との通信終了

- ④ HELP選択時の表示と機能説明
   バージョン情報表示
   Form は USB 接続時のみ
- ⑤ ROM TYPE表示と機能説明②で選択したロムタイプを表示
- ⑥ USB接続表示と機能説明

Connect

NonConnect

Disconnect

⑦ USB通信表示と機能説明

Connect…' 'と'\*'の点滅 NonConnect…'X'と'/'の点滅 Disconnect…'X'表示

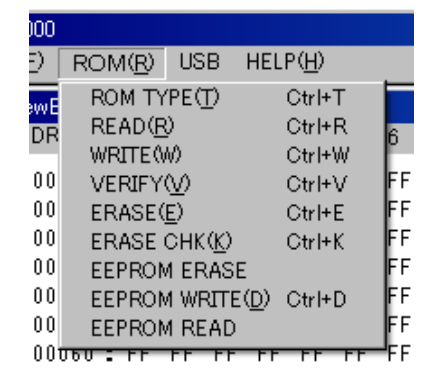

| 🖹 ROM Type                                             |
|--------------------------------------------------------|
| ROM Type                                               |
| 27C401(4001)<br>27C101<br>28F101<br>F-ZTAT<br>BOOT MAT |
| 容量<br>512 KB 7FFFF Byte                                |
| OK Cancel                                              |

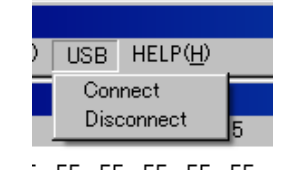

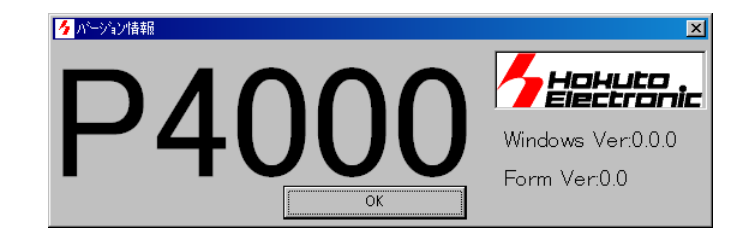

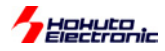

⑧ エディタウインドウの表示説明

①で NEW FILE 又は OPEN すると新規エディタウインドウが表示 右上の X ボタン又は CLOSE で閉じる

⑨ スタート番地表示の表示説明

ロムタイプにより変更又は OPEN 時のファイル容量で変更 最下位バイトは 0 固定

1 エンド番地表示の表示説明

ロムタイプにより変更又は OPEN 時のファイル容量で変更 最下位バイトはF固定 数字クリックで番地変更画面表示

① ジャンプボタンの動作説明

画面ではリターンや方向キーで表示行は変わりますがボタンは移動量が異なる

| <b>↑</b>                                                       | 10H上へジャンプ    |
|----------------------------------------------------------------|--------------|
| <b>↑</b> ↑                                                     | 100H上へジャンプ   |
| $\uparrow \uparrow \uparrow$                                   | 1000H上へジャンプ  |
| $\uparrow\uparrow\uparrow\uparrow\uparrow$                     | 10000H上へジャンプ |
| JP                                                             | 番地指定ジャンプ     |
| $\downarrow\downarrow\downarrow\downarrow\downarrow\downarrow$ | 10000H下へジャンプ |
| $\downarrow\downarrow\downarrow\downarrow$                     | 1000H下へジャンプ  |
| $\downarrow \downarrow$                                        | 100H下へジャンプ   |
| Ļ                                                              | 10H下へジャンプ    |

12 SUM表示

スタート番地表示・エンド番地表示が正しい時にスタート番地からエンド番地までの加算値を表示 エディット時には毎回計算はしませんので番地変更画面等で再設定等を行い再計算し表示する

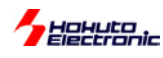

- 実際に使ってみる
- 1. 全体の接続

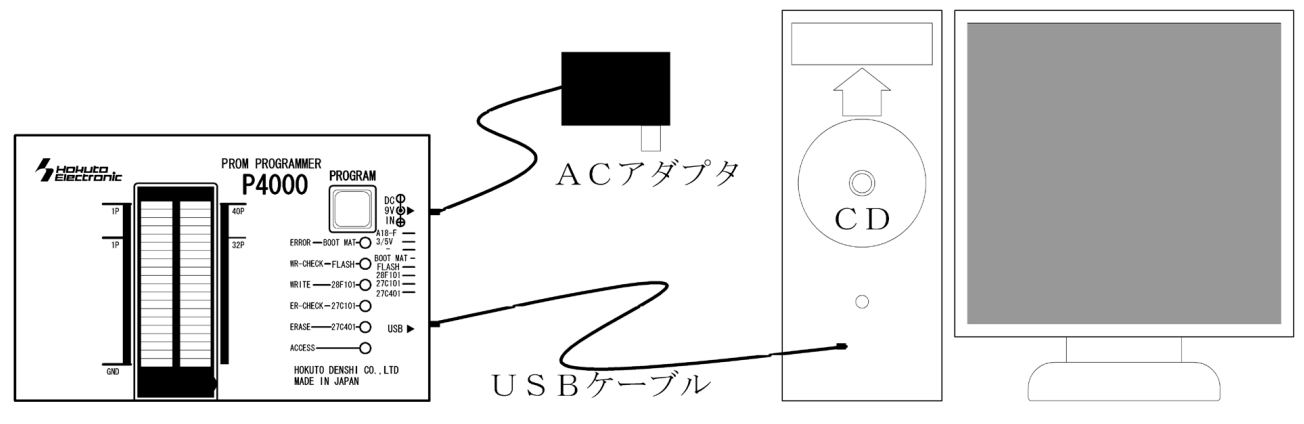

- 2. インストール
  - ・パソコンにP4000の付属CDを入れ「setup.exe」を実行します。

(コントロールソフトのインストール 参照)

- ・P4000にACアダプタとUSBケーブルを付けパソコンと接続します。
- ・USBドライバをWindowsより要求されますので付属CD内のドライバを選択します。
- 3. P4000動作

本体スイッチ操作

注意

ご使用になるROMに合わせて本体スイッチの 1~5 のどれか 1 つを ON にします。

※間違ったROM選択で動作させますとROMやP4000本体が破損しますので注意して下さい。

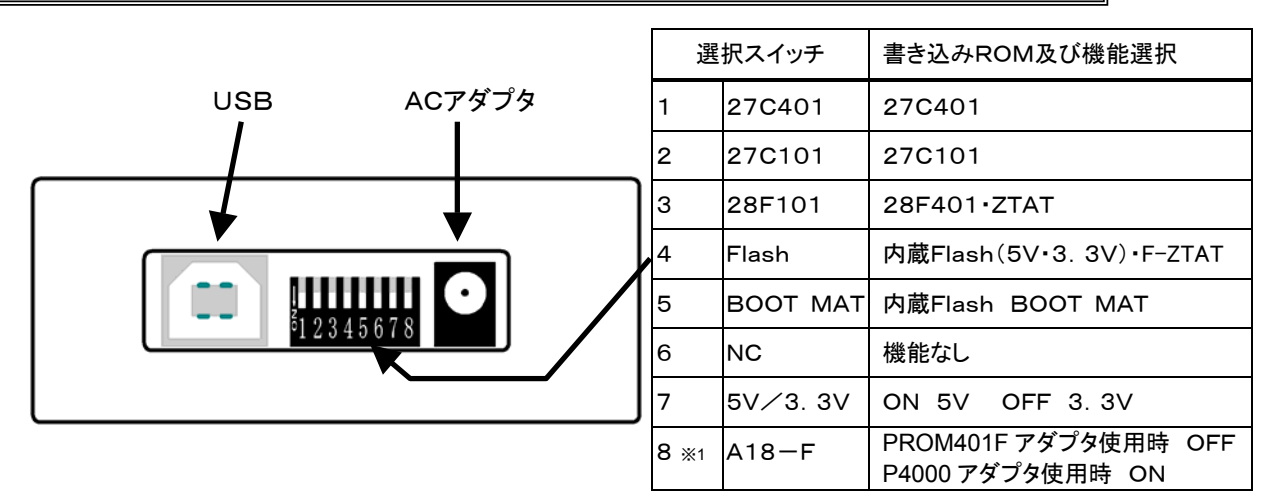

※1「A18」のスイッチが付いているソケットアダプタをご使用の際は「PROM401F アダプタ使用時」 OFFを選択してください

## 3-1. オンライン動作

パソコンと接続しパソコンよりP4000を操作します。

- ・P4000にACアダプタとUSBケーブルを付けパソコンと接続します。
- ・インストールを行った「P4000. EXE」を実行します。
- ・コントロールソフトのツールバーよりUSBを選択し Connect を選択します。
- (正しく接続すると右下に''と'\*'の点滅になります。)
- ・P4000に操作を行うROMを入れます。

## 13 株式会社 **北手電子** P4000 取扱説明書

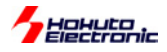

#### 3-1-1. オンライン消去(ERASE)

パソコンを使い28F101・内蔵FLASH・BOOT MAT の場合はP4000から消去が出来ます。

- ・コントロールソフトのツールバーより ERASE を選択し ます。(図 3-1)
- ・消去が正しく行われた場合は「ERASE OK」、エラーの場合は「ERASE ERR」となります。

図 3-1

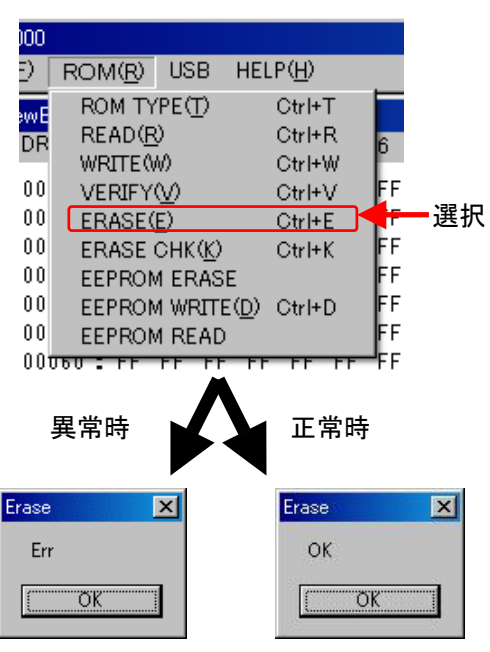

#### 3-1-2. オンライン消去確認(ERASE CHK)

パソコンを使いP4000から消去確認が出来ます。

- ・消去確認は全てのROMで出来ますが28F101・F-ZT AT・BOOT MATの場合はスタートアドレスとエンドアドレ スの入力が必ず必要となります。
- ・コントロールソフトのツールバーより ERASE CHK を選択 します。(図 3-2)
- ・消去が正しく行われていた場合は「OK」、エラーの場合は エラーアドレスを表示します。
- PROM401F用アダプタをお使いの場合はA18が接続されていませんので0から3FFFFまでと40000から7FFF
   Fまでを2回に分けて確認を行って下さい。

(ROMアダプタの A18 切り替えスイッチから信号を取り 出し A18 に接続しますとP4000専用のROMアダプタと 同様に使う事が出来ます。) 図 3-2

![](_page_14_Picture_15.jpeg)

![](_page_15_Picture_0.jpeg)

パソコンを使いP4000からROMに書き込みを行います。

- ・コントロールソフトのツールバーより OPEN を選択し書き込 みを行うFILEを選択します。(図 3-3)
- ・コントロールソフトのツールバーよりNEW FILEを選択しRO M内容を作成する事も出来ます。
- ・コントロールソフトのツールバーよりWRITEで書き込みを開 始します。(図 3-4)
- ・書き込みが正しく行われた場合は「OK」、エラーの場合はエ ラーアドレスを表示します。
- (ブロック単位でのエラー表示となりますので実エラーアドレ スとは異なります。)
- PROM401F用アダプタをお使いの場合はA18が接続され ていませんので0から3FFFFまでと40000から7FFFFま でを2回に分けて書き込みを行って下さい。

(ROMアダプタの A18 切り替えスイッチから信号を取り出し A18 に接続しますとP4000専用のROMアダプタと同様に使う事が出来ます。)

![](_page_15_Picture_9.jpeg)

| 义  | 3-4             |            |     |               |       |     |
|----|-----------------|------------|-----|---------------|-------|-----|
| 00 |                 |            |     |               |       |     |
| 9  | ROM( <u>R</u> ) | USB        | HEL | Р( <u>Н</u> ) |       |     |
| ωF | ROM TY          | PE(T)      |     | Ctrl+T        |       |     |
| DR | READ( <u>R</u>  | ŷ          |     | Ctrl+R        | 6     |     |
|    | WRITE()         | W)         |     | Ctrl+W        | ]◀─   | ■選択 |
| 00 | VERIFY          | $\odot$    |     | Ctrl+V        | FF    |     |
| 00 | ERASE(          | <u>E</u> ) |     | Ctrl+E        | FF    |     |
| 00 | ERASE           | CHK(K)     |     | Ctrl+K        | FF    |     |
| 00 | EEPRON          | I ERASI    | E   |               | FF    |     |
| 00 | EEPRON          | 4 WRITE    | (D) | Ctrl+D        | FF    |     |
| 00 | EEPRON          | 4 READ     |     |               | FF    |     |
| 00 | 060 <b>:</b> FF | <u> </u>   | 77  | 7 77          | ┍╼┛╒╒ |     |
|    |                 | <b>7</b>   |     |               |       |     |

![](_page_15_Picture_11.jpeg)

3-1-4. オンライン読み込み(READ)

パソコンを使いP4000に付けたROMからデータを読み込みま 図 3-5

す。

- ・コントロールソフトのツールバーより NEW FILE を選択します。
   (図 3-5)
- ・上書きしても良いエディタウインドウを開いている場合はそのウ インドウを選択します。

![](_page_15_Picture_17.jpeg)

次頁につづく

![](_page_16_Picture_0.jpeg)

・コントロールソフトのツールバーより READ で読み込みを開始

します。(図 3-6)

- (READ は現在の選択ウインドウに書き込みますので上書きした くないウインドウが選択された場合には内容が書き換わってし まいます。)
- ・PROM401F用アダプタをお使いの場合は A18 が接続されて

いませんので0から3FFFFまでと40000から7FFFFまでを2

回に分けて読み込みを行って下さい。

(ROMアダプタの A18 切り替えスイッチから信号を取り出し A18 に接続しますとP4000専用のROMアダプタと同様に使う 事が出来ます。)

![](_page_16_Picture_8.jpeg)

![](_page_16_Figure_9.jpeg)

#### 3-1-5. オンライン書き込み確認(VERIFY)

パソコンを使いP4000に付けたROM内容とパソコン内選択ウイ <sup>図</sup> ンドウのデータを比較します。

- ・コントロールソフトのツールバーより VERIFY を選択します。(図 3-7)
- ・書き込みが正しく行われた場合は「OK」、エラーの場合はエラ ーアドレスを表示します。

PROM401F用アダプタをお使いの場合は A18 が接続されていませんので0から3FFFFまでと40000から7FFFFまでを2
 回に分けて書き込み確認を行って下さい。

(ROMアダプタの A18 切り替えスイッチから信号を取り出し A18 に接続しますとP4000専用のROMアダプタと同様に使う 事が出来ます。)

![](_page_16_Picture_16.jpeg)

| X    | 3-7             |                |               |                |       |         |
|------|-----------------|----------------|---------------|----------------|-------|---------|
| 000  |                 |                |               |                |       |         |
| Ð    | ROM( <u>R</u> ) | USB            | HEI           | _P( <u>H</u> ) |       |         |
| ew E | ROM TY          | PE( <u>T</u> ) |               | Ctrl+T         |       |         |
| DR   | READ(R          | )              |               | Ctrl+R         | 6     |         |
| 0.0  |                 | 10<br>10       |               | Ctrl+W         |       |         |
| 00   |                 | <u></u><br>5)  |               | Ctrl+V         |       | 122 1/7 |
| 00   | FRASE           | ⊑⁄<br>CHK(K)   |               | Ctrl+K         | FF    |         |
| 00   | EEPRON          | 1 ERAS         | E             | ourik          | FF    |         |
| 00   | EEPRON          | 1 WRITE        | E( <u>D</u> ) | Ctrl+D         | FF    |         |
| 00   | EEPRON          | 1 READ         |               |                | FF    |         |
| 0.01 | 060 <b>:</b> FF | FF F1          | FF            | - 77 -         | FFF   |         |
|      |                 |                |               |                |       |         |
|      | B: Address      | Sat            |               |                | Y     |         |
|      | E Houress       | Uet            |               |                |       |         |
|      | StartAd         | dress          | 00            | 00000          | 00    |         |
|      |                 |                | 1             |                | 9 Inc |         |
|      | EndAddr         | ress           | 00            | OFFFF          | F     |         |
|      |                 | 5              |               |                |       |         |
|      | ок              |                |               | Cancel         |       |         |
|      |                 |                |               |                |       |         |
|      |                 |                |               |                |       |         |

![](_page_17_Picture_0.jpeg)

3-1-6. 内蔵EPROM消去(EEPROM ERASE)

P4000の内蔵ROMのデータを消去出来ます。

・コントロールソフトのツールバーより EEPROM ERASE を実行しますと3-1-1同様にP4000内蔵のEEPROMを消去します。(図 3-8)

消去が正しく行われた場合は次の動作が可能となり、エラーの場合は「ERASE ERR」と表示します。

| 义                                      | 3–8             |                |      |                |     |        |    |
|----------------------------------------|-----------------|----------------|------|----------------|-----|--------|----|
| 000                                    |                 |                |      |                |     |        |    |
| E)                                     | ROM( <u>R</u> ) | USB            | HEL  | .P( <u>H</u> ) |     |        |    |
| ew E                                   | ROM TY          | PE( <u>T</u> ) |      | Ctrl+T         |     |        |    |
| DR                                     | READ( <u>R</u>  | )              |      | Ctrl+R         | 6   |        |    |
|                                        | WRITE(V         | V)             |      | Ctrl+₩         | 10  |        |    |
| 00                                     | VERIFY          | $\overline{N}$ |      | Ctrl+V         | Ŀ   | F<br>_ |    |
| 00                                     | ERASE           | E)             |      | Ctrl+E         | Ľ   | F      |    |
| 00                                     | ERASE           | <u>онк(к)</u>  |      | Ctrl+K         | F   | F<br>N |    |
| 00                                     | EEPRON          | 1 ERASI        | E    |                |     | — 违    | 5沢 |
| 00                                     | EEPRON          | 1 WRITE        | E(D) | Ctrl+D         | F   | F      |    |
| 00                                     | EEPRON          | 1 READ         |      |                | E   | F      |    |
| 0.01                                   | J6U 2 FF        |                | FF   |                | ┍─┟ | F      |    |
| Į                                      | 星堂時             |                |      | 正堂[            | 诗   |        |    |
| -                                      |                 |                |      |                |     |        |    |
| ase                                    | ×               | ſ              |      | Erase          |     | ×      |    |
| Err                                    |                 |                |      | ок             |     |        |    |
| ······································ |                 |                |      |                |     |        |    |
| L                                      | UK I            |                |      | <u> </u>       | UK. |        |    |

3-1-7.内蔵EPROM書き込み(EEPROM WRITE)

P4000の内蔵ROMにデータの書き込みを行います。

・コントロールソフトのツールバーより EEPROM WRITE を実行 しますと3-1-3同様にP4000内蔵のEEPROMにデータを 書き込みます。(図 3-9)

・書き込みが正しく行われた場合は次の動作が可能となり、エラ 一の場合はエラーアドレスを表示します。

(書き込みの際EEPROM最終番地にスタートアドレスとエンドア ドレスを保存し単体書き込み時の初期データとします。)

| ¥                                         | 3-9             |            |                     |     |      |  |  |
|-------------------------------------------|-----------------|------------|---------------------|-----|------|--|--|
| 000                                       |                 |            |                     |     |      |  |  |
| Ð [                                       | ROM( <u>R</u> ) | USB        | HELP( <u>H</u> )    |     |      |  |  |
| evu F                                     | ROM TY          | PE(T)      | Ctrl+T              |     |      |  |  |
| DR                                        | READ( <u>R</u>  | ý          | Ctrl+R              | 6   |      |  |  |
| 51.                                       | WRITE()         | ₩)         | Ctrl+W              | ľ   |      |  |  |
| 00                                        | VERIFY          | w          | Ctrl+V              | FF. |      |  |  |
| 00                                        | ERASE(          | <u>E</u> ) | Ctrl+E              | FF  |      |  |  |
| 00                                        | ERASE           | СНК(К)     | Ctrl+K              | FF. |      |  |  |
| 00                                        | EEPRON          | <u>E</u>   | FF.                 |     |      |  |  |
| 00                                        | EEPRON          | 4 WRITE    | ( <u>D</u> ) Ctrl+D | -   | 🗕 選択 |  |  |
| 00                                        | EEPRON          | 4 READ     |                     | FF  |      |  |  |
| 00 <del>060 - FF FF FF FF FF FF F</del> F |                 |            |                     |     |      |  |  |
|                                           |                 | •          |                     |     |      |  |  |

![](_page_17_Figure_12.jpeg)

Era

![](_page_18_Picture_0.jpeg)

#### 3-1-8. 内蔵EPROM読み込み(EEPROM READ)

P4000の内蔵ROMのデータを読み込みます。

・コントロールソフトのツールバーより EEPROM READ を実行し

ますと3-1-4同様にP4000内蔵のEEPROMのデータを読 み込みます。(図 3-10)

・読み込みが正しく行われた場合は次の動作が可能となり、エラ 一の場合はエラーアドレスを表示します 図 3-10

| _                             | • • •           |                |                  |       |      |  |  |
|-------------------------------|-----------------|----------------|------------------|-------|------|--|--|
| 00                            |                 |                |                  |       |      |  |  |
| ) [                           | ROM( <u>R</u> ) | USB            | HELP( <u>H</u> ) |       |      |  |  |
| ωĒ                            | ROM TY          | PE( <u>T</u> ) | Ctrl+            | -т 🗖  |      |  |  |
| )R                            | READ( <u>R</u>  | )              | Ctrl+            | R 🔓   |      |  |  |
| -                             | WRITE(V         | Ŵ              | Ctrl+            | w P   |      |  |  |
| 00                            | VERIFY          | $\mathcal{D}$  | Ctrl+            | ·V FF |      |  |  |
| 00                            | ERASE(          | E)             | Ctrl+            | E FF  |      |  |  |
| 00                            | ERASE           | онк (к)        | Ctrl+            | K FF  |      |  |  |
| 00                            | EEPRON          | 1 ERASE        | E                | FF    |      |  |  |
| 00                            | EEPRON          | 1 WRITE        | (D) Ctrl+        | D FF  |      |  |  |
| 00                            | EEPRON          | 1 READ         |                  |       | — 選択 |  |  |
| 0000 - 77 77 77 77 77 77 7000 |                 |                |                  |       |      |  |  |
|                               |                 |                |                  |       |      |  |  |

![](_page_18_Figure_8.jpeg)

#### 3-1-9. その他の機能(CHKSUM)

選択ウインドウのチェックサムが計算出来ます。

- ・コントロールソフトのツールバーより CHKSUM を選択します。 (図 3-11)
- ・選択ウインドウの右下(①)に計算したチェックサム値が表示されます。
- (選択ウインドウを編集した場合は再度 CHKSUM を選択し差異 計算する必要があります。)

![](_page_18_Figure_14.jpeg)

![](_page_19_Picture_0.jpeg)

#### 3-2. オフライン動作

P4000内蔵ROMに保存しているデータをP4000に装着したROMに書き込みます。

・3-1-7で内蔵のROMにデータが入っている必要があります。

(P4000内蔵ROMにデータが無い場合はエラーとなり ERROR LED が点灯します。) ・P4000のPROGRAMスイッチを押すと書き込みが実行されます。

> 書き込み中はLEDが動作表示となり書き込み後はROMタイプ表示となります。 27C401及び27C101ではERASE処理は出来ませんがLEDは点灯します。

#### 書き込み実行時の表示

![](_page_19_Figure_7.jpeg)

エラー時の表示

![](_page_19_Figure_9.jpeg)

| エラーとなった場合はエラーLEDの     |  |  |  |
|-----------------------|--|--|--|
| 点灯と動作表示LEDがエラーとなっ     |  |  |  |
| た箇所で点滅します。(図は         |  |  |  |
| ERASE-CHECK 時のエラーです。) |  |  |  |
| 再度、PROGRAMスイッチを押すと    |  |  |  |
| 待機状態に戻ります             |  |  |  |

19株式会社 **出手電子** P4000 取扱説明書

![](_page_20_Picture_0.jpeg)

#### 3-2-1 PROM401F用のアダプタをお使いの場合

PROM401Fでは A18 対応の端子がありませんでしたので、3FFFF(256K)を超えるROM対応のソケットアダプタにはスイッチが付いております。 P4000ではスイッチの切り替えタイミングをLED点滅で知らせます。

- ・P4000の A18-F スイッチをOFFに設定します。
- ・PROM401F用ソケットの A18 スイッチをL側にして3-2.オフライン動作同様に書き込みます。
- ・LEDの点滅がありましたらL側→H側に切り替えPROGRAMスイッチを押します。
- ・次に同様のLED点滅がありましたらH側→L側切り替えPROGRAMスイッチを押します。

![](_page_20_Figure_7.jpeg)

![](_page_21_Picture_0.jpeg)

#### 3-2-2 PROM401F用のアダプタをP4000用に加工する場合

PROM401F用アダプタでPROM容量が 256Kbyte(3FFF)を超えるものは A18 をアダプタ基板上のスイッチ で手動対応にしています。

そのスイッチの真ん中より信号を取り出しPROMソケットのピン左上から4番ピン目(A18)に接続して下さい。 使用時はアダプタ側に実装してある A18 の切り替えスイッチをH側に入れ、P4000のスイッチ(SW8)を ON にし ます。(PROM容量が 256Kbyte 以下のアダプタは A18 が無いので加工の必要はありません。)

![](_page_21_Figure_4.jpeg)

![](_page_21_Figure_5.jpeg)

![](_page_21_Picture_6.jpeg)

![](_page_21_Figure_7.jpeg)

![](_page_22_Picture_0.jpeg)

#### 3-2-3 PROM401F用28ピンのアダプタをご利用する場合

PROM401F用アダプタをお使いの27C256互換で書き込みを行うアダプタは28ピンとなっておりP4000では対応しておりません。

そのため、27C256は27C4001に変換し書き込む必要があります。

弊社では変換用の基板を販売しておりますが内容としましては下記に示す変換となります。

オンライン及びオフライン時は27C4001を選択し対応しているROMの範囲まで書き込みや読み込みを行って下さい。

対応していない範囲へのアクセスはイメージに書き込みを行ってデータが破損したりおかしな情報を読み込んだりします。

マイコンによってはマイコン自体が破損する可能性がありますので正しく設定し書き込みや読み込みを行って下さい。

![](_page_22_Figure_8.jpeg)

# Hohuto

## ■ RM シリーズソケットアダプタについて

- ・ PROM401F 用ソケットアダプタのうち ROM 容量が 256KB のものは、そのまま P4000 でのご使用可能。
- ・ PROM401F 用ソケットアダプタのうち ROM 容量が 512KB のものは、加工により簡単に使用可能。
- ・ OTP 版ソケットアダプタの使用が可能。※2
- ・ PROM401F 用 28pin のアダプタは P4000 では、そのまま使えませんのでご注意願います。
- P4000 仕様のソケットアダプタは、PROM401Fでのご使用にならないで下さい。マイコンの破損、故障の 原因となります。そのまま使えませんのでご注意願います。

※2 27C256 互換書き込みの際は専用の基板が必要です。 P4000 仕様のソケットアダプタは、専用の基板を使用しております。

パーソナルコンピュータをPCと称します

# ◆ご不明な点等がございましたら、弊社サポート宛お問い合わせ下さい

◆最新情報については弊社ホームページをご活用下さい URL:http://www.hokutodenshi.co.jp

**P4000取扱説明書** ©2008-2013 北斗電子 Printed in Japan 2008年1月8日初版発行 REV.3.0.0.0 (131015)

発行 株式会社 **北手電子** URL:http://www.hokutodenshi.co.jp お問い合わせは e-mail:support@hokutodenshi.co.jp(サポート用) order@hokutodenshi.co.jp(ご注文用) TEL 011-640-8800 FAX 011-640-8801 〒060-0042 札幌市中央区大通西 16 丁目 3 番地 7

23 株式会社 **北手電子** P4000 取扱説明書